#### MINERAL EXPLORATION AND CONSULTANCY LTD.

Since its establishment in 1972, MINERAL EXPLORATION AND CONSULTANCY LTD. (MECL) has been actively engaged in mineral exploration endeavors, establishing itself as the foremost exploration agency in the nation. MECL conducts exploration initiatives under both government-sponsored promotional programs and contractual arrangements with various entities, encompassing Public Sector, Private Sector, and State Government bodies. These collaborations operate on mutually agreed terms and conditions. Notably, MECL's efforts have resulted in the addition of a significant 144,681 million tonnes of mineral reserves to the National Mineral Inventory, as of December 31, 2011.

Accessing the Website: To access the website, open your preferred web browser and enter the URL: <u>https://meclebill.co.in/</u> in the address bar.

#### **Purpose of the Vendor Registration System**

The purpose of this system is to allow vendors to register online and furnish all the details from his system. This system is designed to be a user-friendly so that vendors will be at ease while applying online. This system enables the vendor to stay updated about their invoice's status and transactional details.

#### **GETTING STARTED**

To register as a vendor with **MECLEBILL**, vendor has to first sign-up through the system by clicking "**Vendor Registration**" in the prime menu or footer.

| ENTER NAME             |
|------------------------|
| Email Id*              |
| Enter Email ID         |
| Password Confirmation* |
| Enter Confirm Password |
|                        |
|                        |

# Vendor Registration

### Vendor Login

**Logging In:** For existing users, click on the "Log In" button on the homepage. Enter your Pan Card and Password then click "Log In."

|       | Vendor Login                      |
|-------|-----------------------------------|
| PAN N | 0.                                |
| Ente  | r PAN No                          |
| Passw | ord                               |
| Ente  | r Password                        |
|       | Forgot Password?                  |
|       | Login                             |
| lf no | t Registered? Vendor Registration |

## **Dashboard Overview**

**Navigation Menu:** Upon logging in, you will be directed to your **Dashboard.** The navigation menu on the left side provides access to various sections including Profile, Work Order, Invoices, Change Password and Logout.

| 🖵 Dashboard                    |            |                  |          |
|--------------------------------|------------|------------------|----------|
|                                |            |                  |          |
| B Work Order/PO List           | Welcome, V | endor's Name     |          |
| A Invoices                     |            |                  |          |
| 0 <sup>6</sup> Change Password | Profile    | Work Order / P.O | Invoices |
| 🔓 Logout                       |            |                  |          |

**Profile:** You can update your profile by clicking on the **Profile** tab of the navigation menu. Change or update the details asked and click on the update button to save.

| MOREST ROMAN           |                        |
|------------------------|------------------------|
|                        |                        |
| Email Id               |                        |
| mail2mkmtech@gmail.com |                        |
|                        |                        |
|                        |                        |
|                        |                        |
|                        | mail2mkmtech@gmail.com |

**Work Order/Po List:** You can check your **Work Order or Purchase Order** by clicking on the Work Order/Po List tab of the navigation menu.

|                                           |         | Work Orde        | r / P.O. List  |           |                                       |         |
|-------------------------------------------|---------|------------------|----------------|-----------|---------------------------------------|---------|
| Show 10 ~ entries                         |         |                  |                |           | Search:                               |         |
| SI.No $_{\uparrow\downarrow}$ Vendor Code | ↑↓ Date | PO/Work Order No | Vendor Name    | ↑↓ Action | $_{\uparrow\downarrow}$ Invoice Added | 1       |
|                                           |         | No data avai     | lable in table |           |                                       |         |
| Showing 0 to 0 of 0 entries               |         |                  |                |           | Previou                               | ıs Next |

**Invoices:** You can check the details of all your **Invoices Reports** by clicking on the Invoice tab of the navigation menu.

|                                                   | Invoice Report List                                                 |                                                                             |
|---------------------------------------------------|---------------------------------------------------------------------|-----------------------------------------------------------------------------|
| now 10 ~ entries                                  |                                                                     | Search:                                                                     |
| SI.No PO PO Invoice Invo<br>↑↓ Date ↑↓ No Date No | ce Bill Zone Department Title Description<br>↑↓ No ↑↓ Name ↑↓ ↑↓ ↑↓ | on <sub>↑↓</sub> Amount <sub>↑↓</sub> File <sub>↑↓</sub> Docs <sub>↑↓</sub> |
|                                                   | No data available in table                                          |                                                                             |
| nowing 0 to 0 of 0 entries                        |                                                                     | Previous Next                                                               |

**Change Password:** You can change your password by clicking on the **Change Password** tab of the navigation menu. You need to enter your old password, then new password in the next tab, the re-enter the new chosen password for verification and then click on the change password button, and your ID is updated with the new password.

| lf you want | o change your password? |             |      |  |
|-------------|-------------------------|-------------|------|--|
| Enter Old F | assword                 |             |      |  |
| Enter Old   | Password                |             |      |  |
| Enter new   | assword                 |             |      |  |
| Enter Ne    | v Password              |             |      |  |
| Confirm pa  | sword                   |             |      |  |
| Enter Re    | Password                |             |      |  |
|             |                         | Change Pass | word |  |

**Logout:** The last tab in the navigation menu is Logout and by clicking on that you can swiftly logout from your vendor account in just one click.

#### MECL Login

**Logging In:** For MECL users (MECL Employees) click on the Log In button on the homepage. Click on the MECL Login tab enter your User Name and Password then click Log In.

|         | MECL Login       |  |
|---------|------------------|--|
| Jser Na | me               |  |
| Enter l | Jsername         |  |
| Passwor | d                |  |
| Enter I | Password         |  |
|         | Forgot Password? |  |
|         | Login            |  |

## **Dashboard Overview**

Upon logging in, you will be directed to your dashboard. The navigation menu on the left side provides access to various sections including Invoice List, Invoices History, Transactions History, Change Password and Logout.

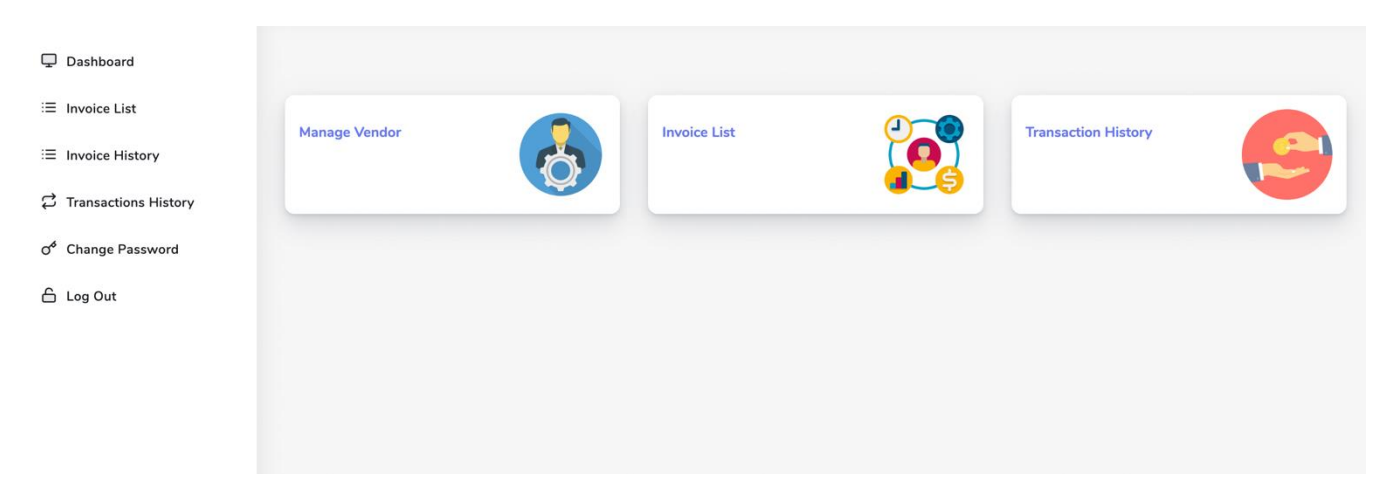

**Invoices List:** You can check list of your issued invoices by clicking on the **Invoices List** tab of the navigation menu.

| nvoice List            |                             |                  |                 |              |         |                   |           |                 |              |          |                             |           |
|------------------------|-----------------------------|------------------|-----------------|--------------|---------|-------------------|-----------|-----------------|--------------|----------|-----------------------------|-----------|
| how entr               | ies                         |                  |                 |              |         |                   |           |                 |              | Search:  |                             |           |
| Invoice<br>SL ↑↓ ID ↑↓ | Work<br>Order Bill<br>No No | Vendor<br>PAN ↑↓ | Zone<br>Name ↑↓ | Department † | Title 斗 | Description       | ↓ Bill ↑↓ | Bill<br>File ↑↓ | Other<br>Doc | Status 👔 | Status<br>Note <sub>î</sub> | Forward/D |
|                        |                             |                  |                 |              | N       | lo data available | in table  |                 |              |          |                             |           |

**Invoices History:** You can check the details of your invoices from the beginning by clicking on the **Invoices History** tab of the navigation menu.

| voice History         |                            |                    |                                      |            |                               |                   |            |                 |                            |          |                   |            |
|-----------------------|----------------------------|--------------------|--------------------------------------|------------|-------------------------------|-------------------|------------|-----------------|----------------------------|----------|-------------------|------------|
| ow ··· · · er         | ntries                     |                    |                                      |            |                               |                   |            |                 |                            | Search:  |                   |            |
| Invoice<br>L ↑↓ ID ↑↓ | Work<br>Order Bil<br>No No | I Vendor<br>PAN ↑↓ | Zone<br>Name $_{\uparrow\downarrow}$ | Department | Title $_{\uparrow\downarrow}$ | Description       | †↓ Bill †↓ | Bill<br>File ↑↓ | Other<br>Doc <sub>↑↓</sub> | Status † | Status<br>Note ↑↓ | Forward/De |
|                       |                            |                    |                                      |            | 1                             | No data available | e in table |                 |                            |          |                   |            |

**Transaction History:** You can check the details of all your Transaction with the vendors by clicking on the **Transactions History** tab of the navigation menu.

| Transaction History                                                                                                    |                                    |                                       |
|----------------------------------------------------------------------------------------------------|------------------------------------|---------------------------------------|
| how entries                                                                                                    | Search:                            |                                       |
| Work<br>Invoice Order Vendor Zone Bill<br>SL ↑↓ ID ↑↓ No PAN Name ↑↓ Department ↑↓ Title ↑↓ Description ↑↓ Bill ↑↓ File | Other St<br>↑↓ Doc ↑↓ Status ↑↓ No | atus Transaction<br>ote †↓ History †↓ |
| No data available in table                                                                                              |                                    |                                       |
| howing 0 to 0 of 0 entries                                                                                              |                                    | Previous Next                         |

**Change Password:** You can change your password by clicking on the **Change Password** tab of the navigation menu. You need to enter your old password, then new password in the next tab, the re-enter the new chosen password for verification and then click on the change password button, and your ID is updated with the new password.

**Logout:** The last tab in the navigation menu is **Logout** and by clicking on that you can swiftly logout from your vendor account in just one click.

**Manage Vendor:** There is a tab called **Manage Vendor** in dashboard by clicking on which you will redirect to a page where you can see the list of all your vendors.

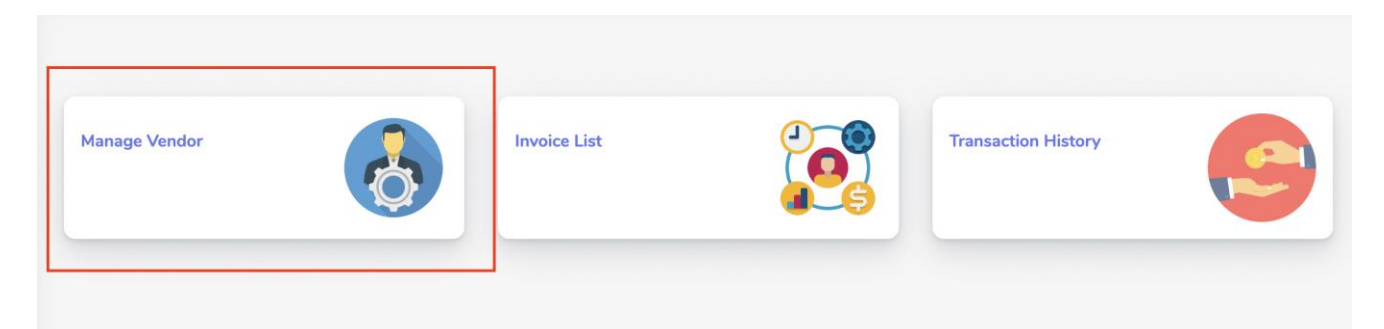

In manage vendors section you can see all the details of your vendors such as their Pan Number, Name, Email Address, Address and contact number, you can also check your vendor's status weather they are the active vendors or not. You can also download and save the list of vendors along with their details in Excel/CSV/PDF format.

| Copy     | Evral CSV                     | PDF                            | Ver                                                 | ndor List  |                        |         |                |        |
|----------|-------------------------------|--------------------------------|-----------------------------------------------------|------------|------------------------|---------|----------------|--------|
|          |                               |                                |                                                     |            |                        | Search: |                |        |
| SI.No ↑↓ | Pan Card $\uparrow\downarrow$ | Name                           | $\uparrow \downarrow$ Address $\uparrow \downarrow$ | Phone 1    | Email                  | Status  | î↓ Active/Dead | tive † |
| 1        | ABGPG4807Q                    | MUKESH KUMAR                   |                                                     | 9631916590 | mail2mkmtech@gmail.com | Active  | *              |        |
| 2        | AEUPG4100K                    | Abhijeet Intelligence Security |                                                     | 9420483263 | sudhanshus30@gmail.com | Active  |                |        |

**Contacting Customer Support:** If you need further assistance, you can contact the customer support team clicking on the contact tab in the primary menu and providing your contact information along with your query. They will be happy to assist you with any issues or concerns.

Note: This user manual provides a general guide to using meclebill.co.in as of the last knowledge update in July 2023. Always refer to the latest information and instructions provided on the website for the most accurate guidance.